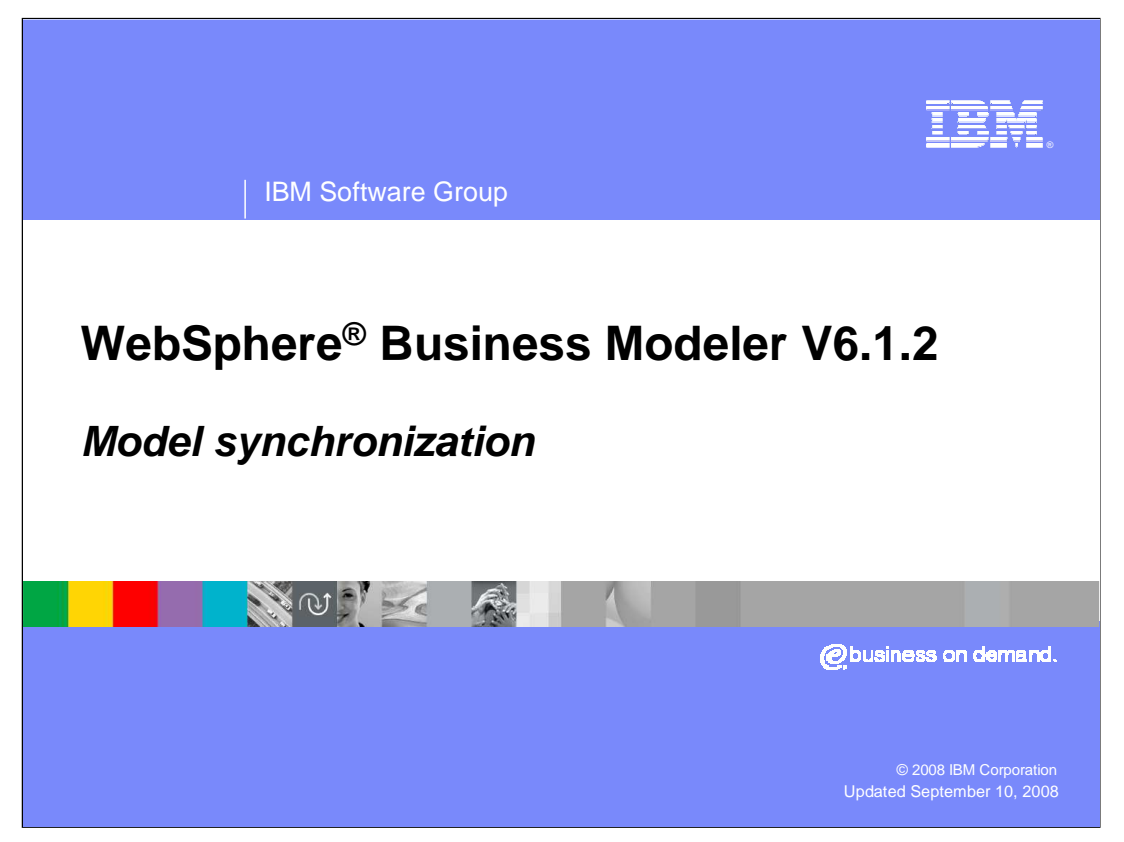

This education module will discuss the new enhancements to the WebSphere Business Modeler, model synchronization feature for V6.1.2

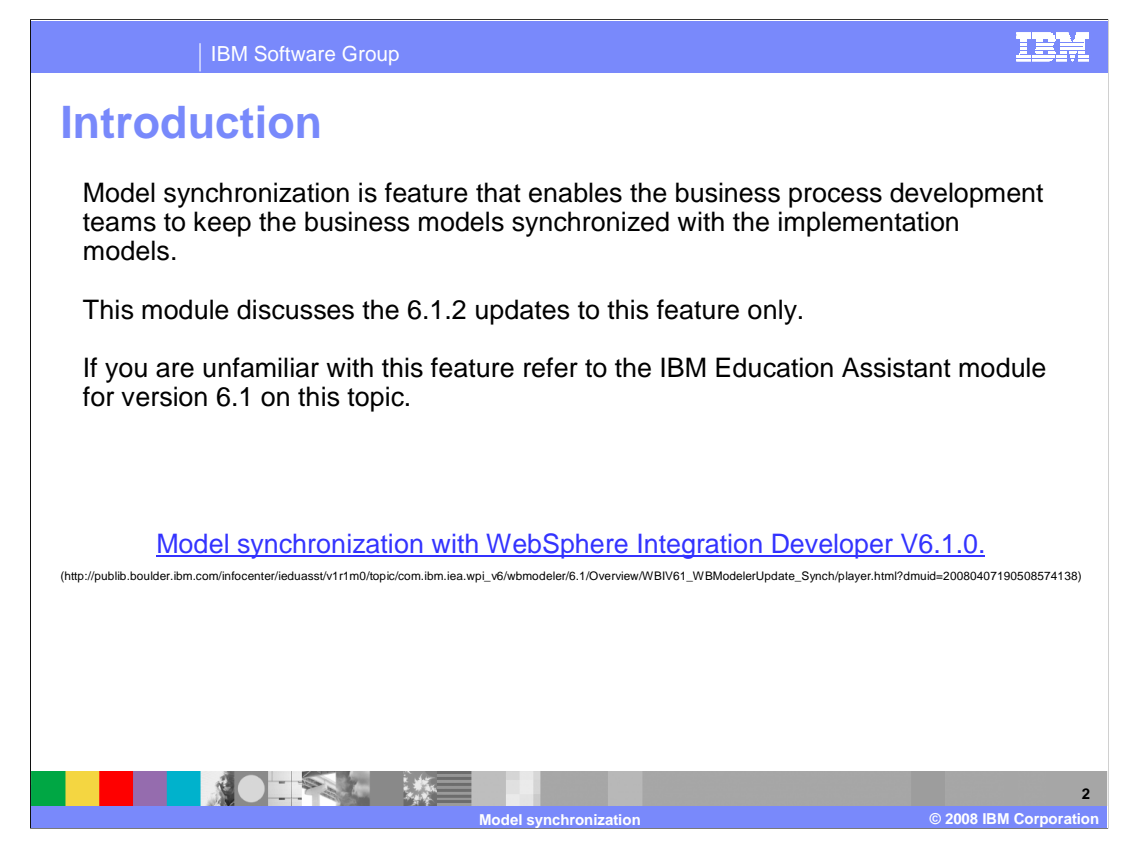

Model synchronization is a feature that enables the business process development teams to keep the business models synchronized with the implementation models.

This module discusses the 6.1.2 updates to this feature only.

If you are unfamiliar with this feature refer to the IBM Education Assistant module for version 6.1 on this topic. This link is provided here for your convenience.

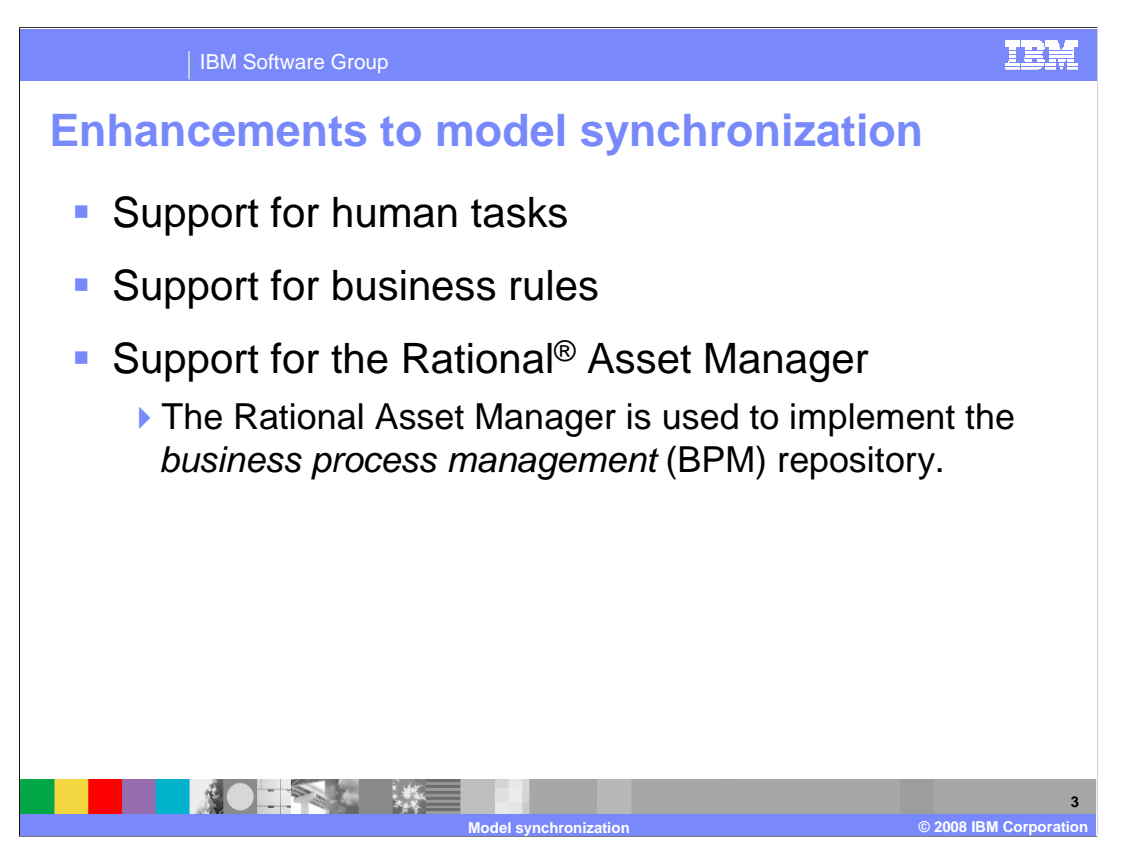

When model synchronization was introduced to WebSphere Business Modeler V6.1.0 the human task and business rule elements were not able to participate in the synchronization process. With the release of version 6.1.2 they are both now fully supported with the model synchronization feature.

The Rational Asset Manager is a new feature being introduced for the first time. As shown here is the *business process management* repository. The Rational Asset Manager is a separate product and is not required for model synchronization. As you'll see later in this discussion it can make business process development easier and more reliable.

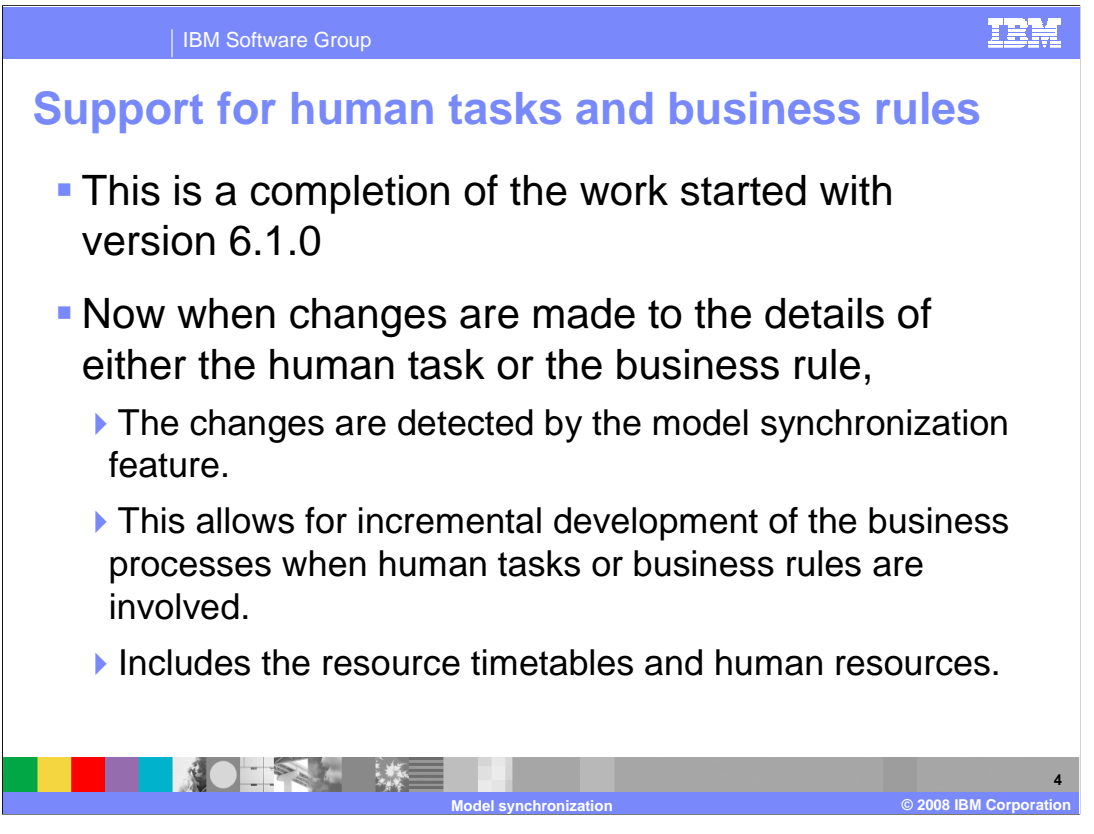

As mentioned on the previous slide, support for the human task and business rule element in the model synchronization scenario is a completion of the work begun with version 6.1.0.

The work represented here and some additional work in WebSphere Integration Developer V6.1.2 enable the full use of the human resources and resource timetables in the *model driven development* scenario. This means that when you model your human resources and timetables and associate them with a human task, all of the information is carried forward to the WebSphere Integration Developer.

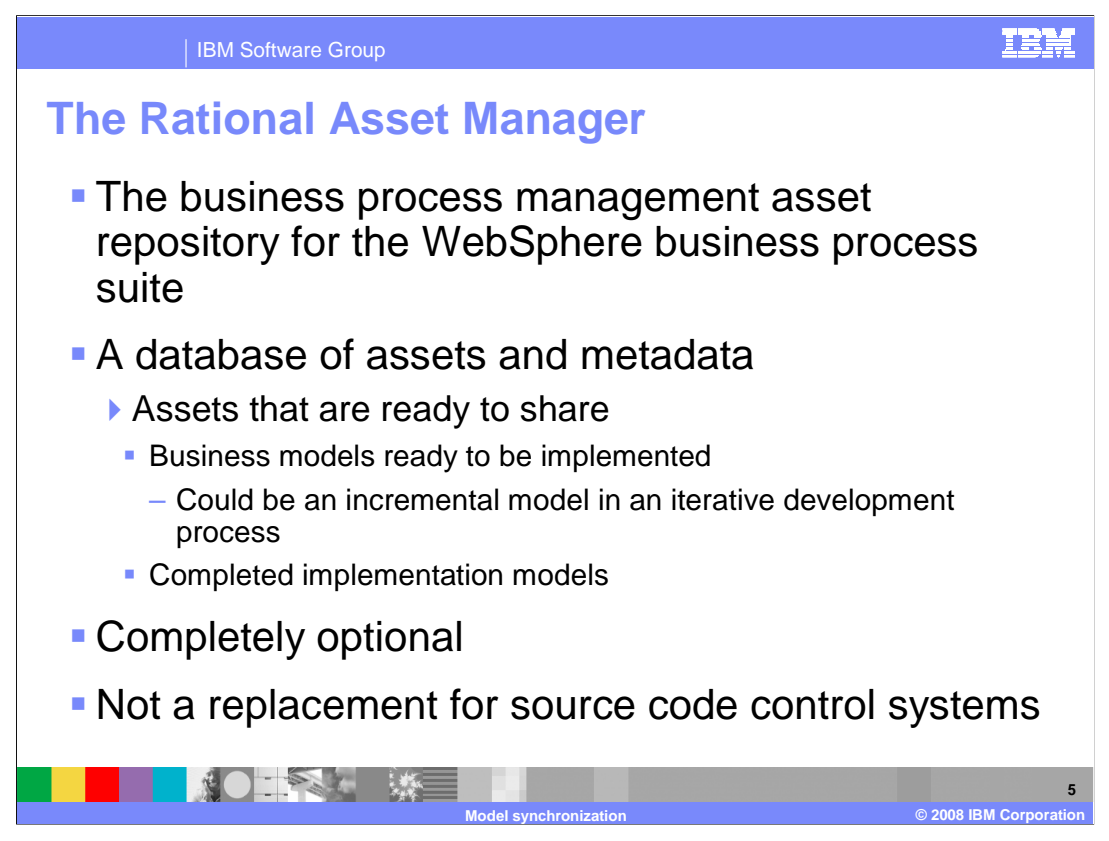

The Rational Asset Manager is a database that contains assets and the associated metadata. It does keep track of versions of the assets but is not to be confused with a true source code control system such as CVS or Rational Clear Case.

For the purposes of WebSphere Business Modeler V6.1.2, the Rational Asset Manager is used to transfer a business model that is ready to be implemented to the integration developer. This is analogous to the export to WebSphere Integration Developer operation that is available with V6.1.0.

When the model is added to the Rational Asset Manager repository the project interchange file is stored as a binary element of the asset.

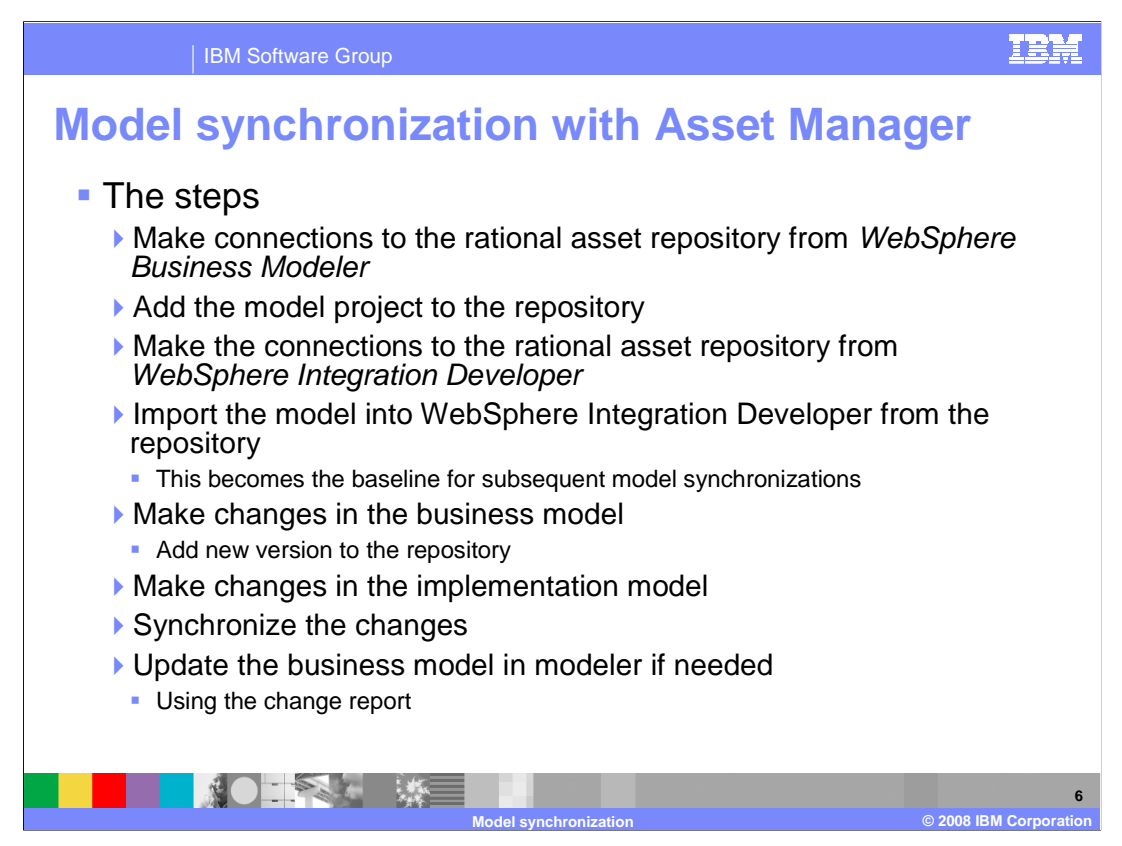

The best way to understand how this feature works is to step through an example. Shown here are the steps necessary to go through one iterative development cycle.

Take a few minutes to familiarize yourself with the steps presented here.

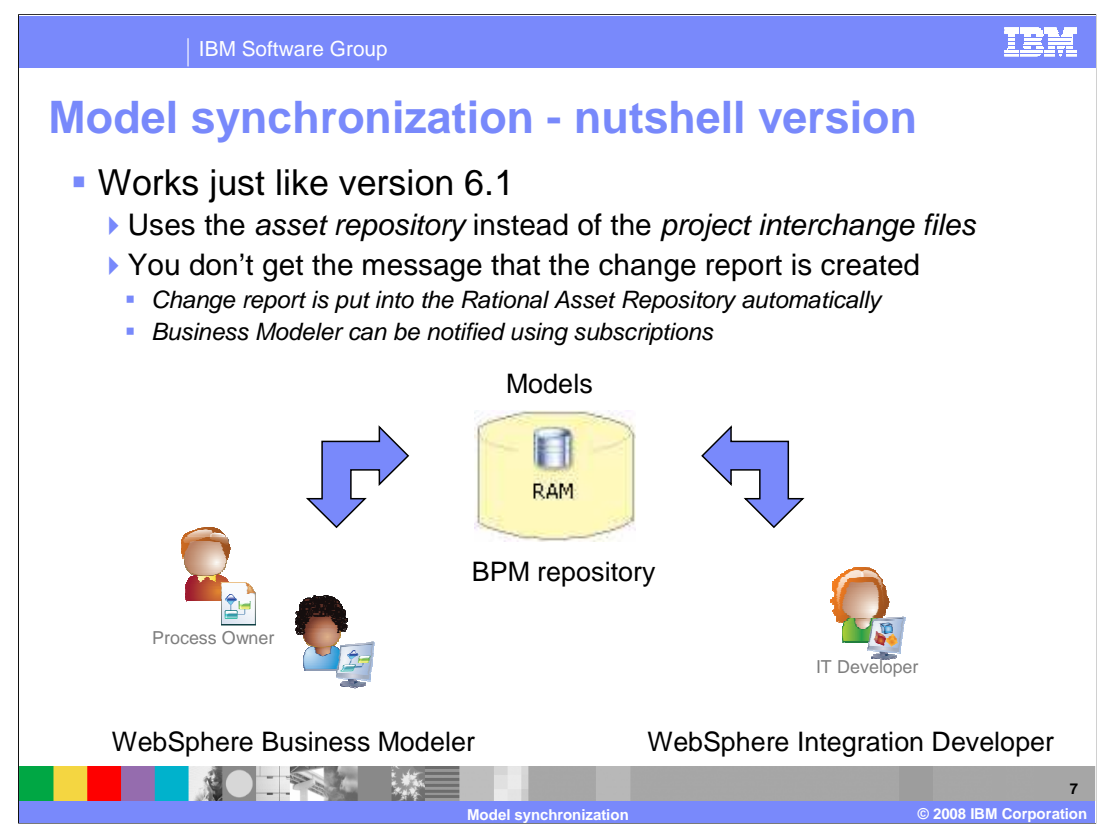

Here is an example to show how the process works using the BPM repository as the intermediary between the business modeler and the integration developer.

Note that when using the BPM repository the change report that might result from the model synchronization is also placed in the repository. One of the nice features of the BPM repository is that users can create subscriptions to assets and be notified when there are changes. In this scenario the business modeler can have a subscription that will notify them if there is a change report available that they need to look at.

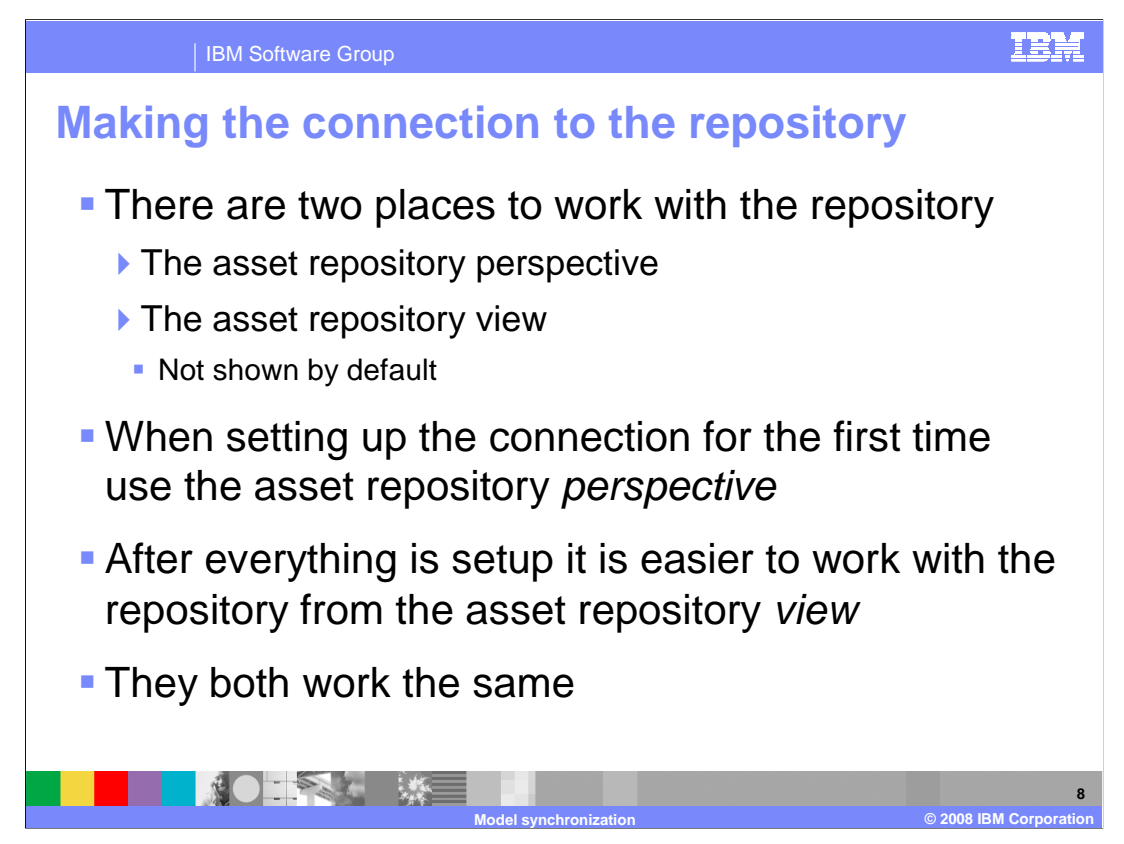

This first thing you'll need to do is make sure you've installed the Rational Asset Manager feature. It's available as an option from the installation manager when installing WebSphere Business Modeler V6.1.2 or WebSphere Integration Developer V6.1.2.

If the Rational Asset Manager feature is installed then you can open a perspective for it and or create a view. The view is not shown as part of the default business modeling perspective, so you'll need to add it manually.

From either the view or the perspective you can create the connection to the repository.

| IBM Softw                                                                                                    | are Group                                                                       |                                                                                                    |                                          | IBM                                                                                                 |
|----------------------------------------------------------------------------------------------------|---------------------------------------------------------------------------------|----------------------------------------------------------------------------------------------------|------------------------------------------|----------------------------------------------------------------------------------------------------|
| Asset repos                                                                                                    | sitory pe                                                                       | erspective                                                                                                    |                                          |                                                                                                    |
| Create a co                                                                                                    | nnection                                                                        |                                                                                                    |                                          |                                                                                                    |
| (→Asset Management - IBM WebSphere Busi<br>Ele Edit Navigate Search Project Daţa Ru<br>  • III △   ⊖ 26 22   ⊙   04                                                                                                    | ness Modeler Advanced Versi<br>n Window Help<br>• ] [] ] & ] [] & ] [] • ] [] 9 | ion 6.1.2 - D:\Workspaces\Modeler 612\WorkSpace 612                                                                                                    | 🗄 📑 Asset Manag.                         | 🛃 CVS Reposito »                                                                                    |
| Asset Explorer X     Vou do not have assets in your workspace. To begin working with assets, perform the following tasks:     Create a new asset     Prind assets across repositories     Create connections to asset repositories     Asset Reposi X Asset Search     Asset Reposi X Asset Search     Prind (), paradogame (), paradogame (), parad | Assets 32 Prot<br>No results to display<br>Name                                 | Asset Management Repository Connection a new asset management repository connecti bate a new connection to an asset management repository with cfc user name and password or anonymous logn | on i i i i i i i i i i i i i i i i i i i | BE outline is not available.       An outline is not available.       See B @ See D       Relevance |
| Search Assets                                                                                                    | 0                                                                               | Enish                                                                                                    | Cancel                                   | <u>a</u>                                                                                            |
|                                                                                                    |                                                                                 |                                                                                                    |                                          | 9                                                                                                   |

Shown here is the connection creation dialog as invoked from the asset repository perspective.

The user registry and authorizations for the repository must be setup ahead of time by the asset manager administrator.

The asset manager administrator will also provide you with the proper URL. Shown here are the three possible forms of the URL.

| IBM Software Group                                                                                                    | he reposit                                                                                                    | IEM<br>ory                                                   |
|----------------------------------------------------------------------------------------------------|----------------------------------------------------------------------------------------------------|--------------------------------------------------------------|
| Project Tree       Image: Construction of the second second | Add Asset to Repository<br>Confirm Assets<br>Confirm the assets to be added to the repository<br>Second Second Se | ry and verify the relationships from the Related Assets tab. |
|                                                                                                    |                                                                                                    | <back next=""> Einish Cancel</back>                          |

To add a modeling project to the repository, right click on the project and select *Add to Asset Repository...* 

This will invoke the wizard where you can select specific components and add comments to the specific components or the entire project.

Notice the version and community attributes. Communities are a concept in the asset repository for managing who can see and work with a given set of assets. This too is provided by the asset repository administrator.

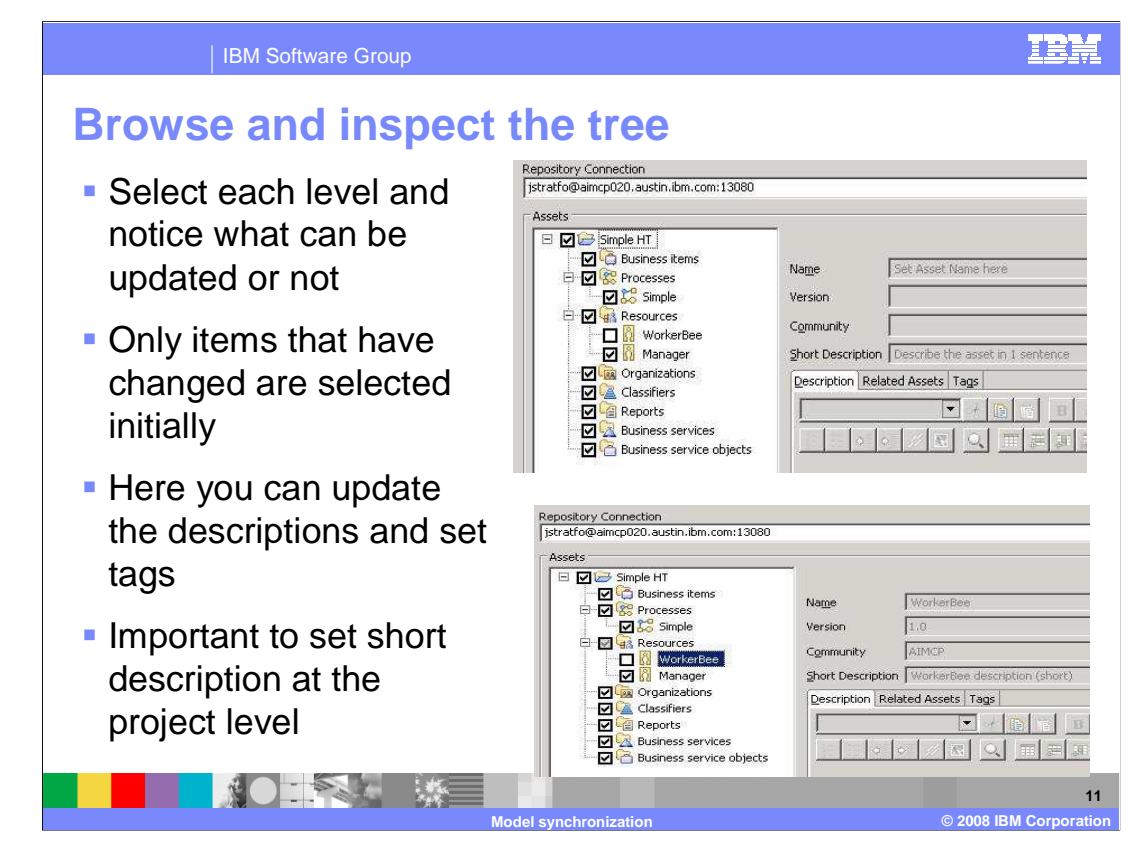

Browse around a little to see what is there and what you can and cannot change.

Only items that have changed are selected initially.

It is important to update the descriptions because they are all that is displayed when browsed at a high level. Keeping the descriptions up to date help identify what is in a given version.

| IBM Sc                           | ftware Group                                                                                                    |                                                                                                    | IEM                                                                                                    |
|----------------------------------|----------------------------------------------------------------------------------------------------|----------------------------------------------------------------------------------------------------|----------------------------------------------------------------------------------------------------|
| Accession of the service objects | Nage Manager<br>Version 1.1<br>Cgmmunity AlMCP<br>Short Description (Related Assets Tage<br>Escription Related Assets Tage<br>Escription Related Assets Tage<br>Thave added this comment to th<br>will cause a version change in th | short)                                                                                                    | out version change                                                                                                    |
|                                  |                                                                                                    | Repository Connection<br>[strat/opaincp220.austin.bm.com:13080<br>Assets<br>Simple HT<br>Consumers tens<br>Constraints tens<br>Constraints<br>Classifiers<br>Classifiers<br>Classif | Name     WorkerBee       Version     1.0       Cgrmunity     10       Short Description     WorkerBee description (short)       Description     Related Assets Tage       Image: Image: Ima |
|                                  |                                                                                                    | Model synchronization                                                                                                    | © 2008 IBM Corporation                                                                                                    |

The descriptions are part of the metadata. Changing the descriptions does not necessitate a version change.

| IBM Software Group                                                                                                    | IEM                                                                                                    |  |  |
|----------------------------------------------------------------------------------------------------|----------------------------------------------------------------------------------------------------|--|--|
| Categories the saset by selecting the appropriate check boxes. To clear a check box, select it again.                                                                  | Additional Products                                                                                                    |  |  |
| Categories:     Summary of selections:       IP- Automobiles       IP- Pars Solution Center       IP- Foreign Automotive       IP- Applanes       IP- Service Registry | Select additional asset content generation options for projects.                                                                                                    |  |  |
|                                                                                                    | < Back Vext > Einish Cancel                                                                                                    |  |  |
| Summary These are the assets that will be added to the asset repository.                                                                                               |                                                                                                    |  |  |
|                                                                                                    | Name         Version         Description           ManagerForm         1.0         ManagerForm description (short)           Simple         1.5         Simple - added roles to the human tasks           WorkerForm         1.0         WorkerForm description (short)           Simple HT         1.3         Simple HT description (short) |  |  |
|                                                                                                    | 13<br>(a) 2008 IBM Corporation                                                                                                    |  |  |

Moving along in the add to repository wizard, the next step is categorize the asset. The categories come from the asset repository and will have to be configured by the repository administrator.

The next step provides the opportunity to create the export files to be used by WebSphere Integration Developer 6.1.2. There is an option to generate either or both the WebSphere Integration Developer or Monitor exports. The export information is stored in the repository as a binary element of the model asset.

Finally there is the summary. This is a good place to verify the version numbers and review the descriptions.

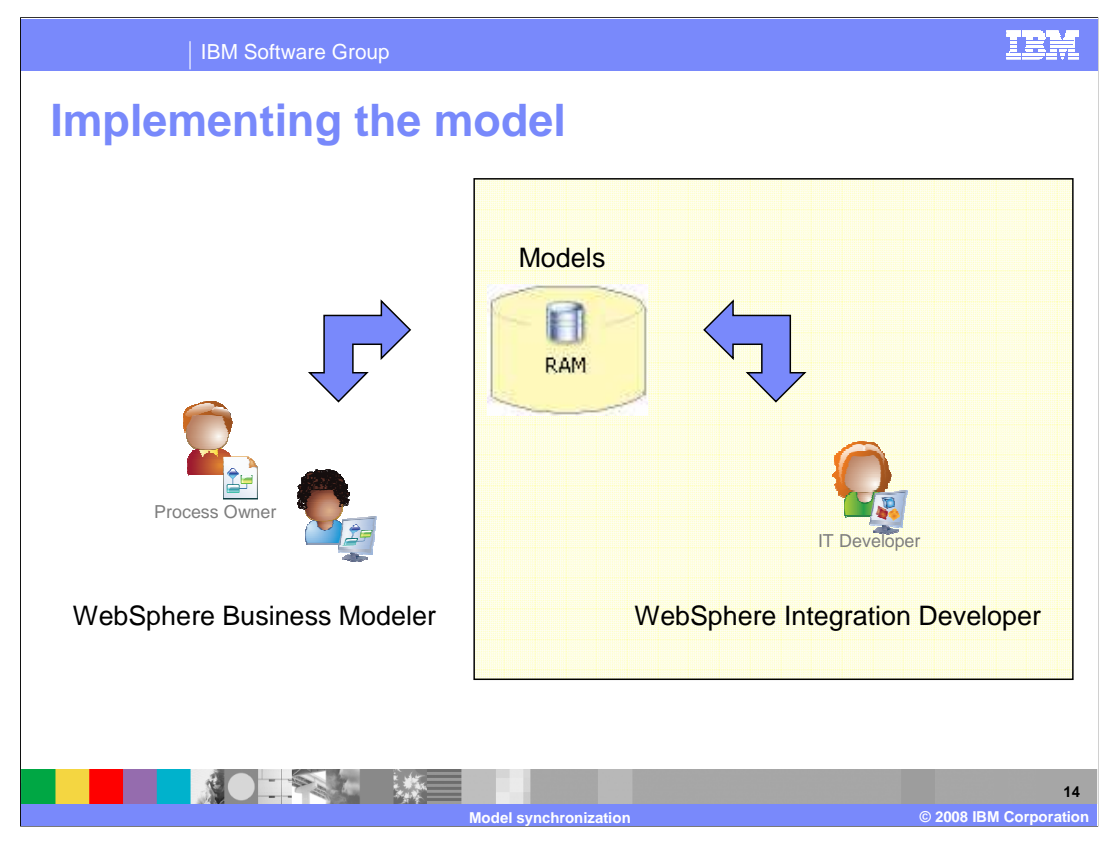

Once the model has been added to the bpm repository its time for the integration developer to pick it up and implement it using WebSphere Integration Developer V6.1.2.

The next part of this discussion will pertain to the WebSphere Integration Developer.

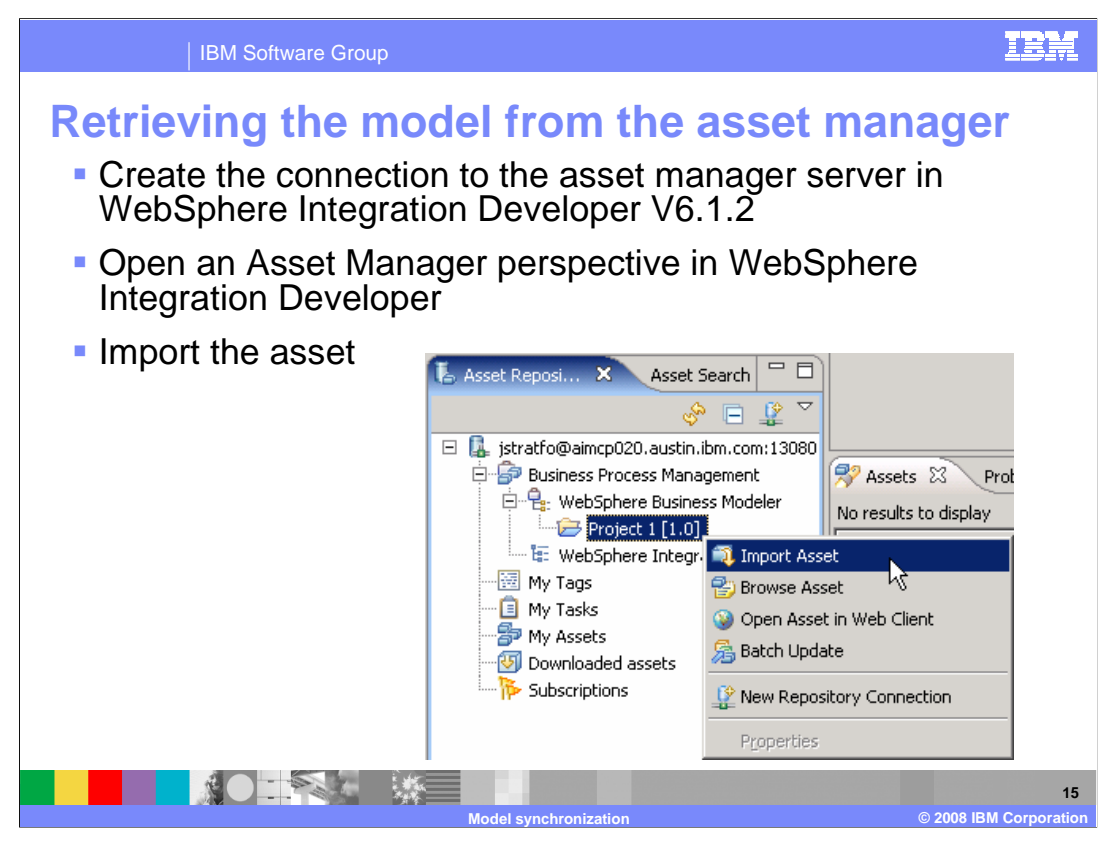

Working in WebSphere Integration Developer 6.1.2; create the connection to the Rational Asset Manager and then open the asset manager perspective. Locate the model to import in the asset manager navigation tree. Notice the folder structure for Business Process Management with a subfolder for the WebSphere Business Modeler artifacts. The modeling projects are in there. Right-mouse click on the project and then select Import Asset.

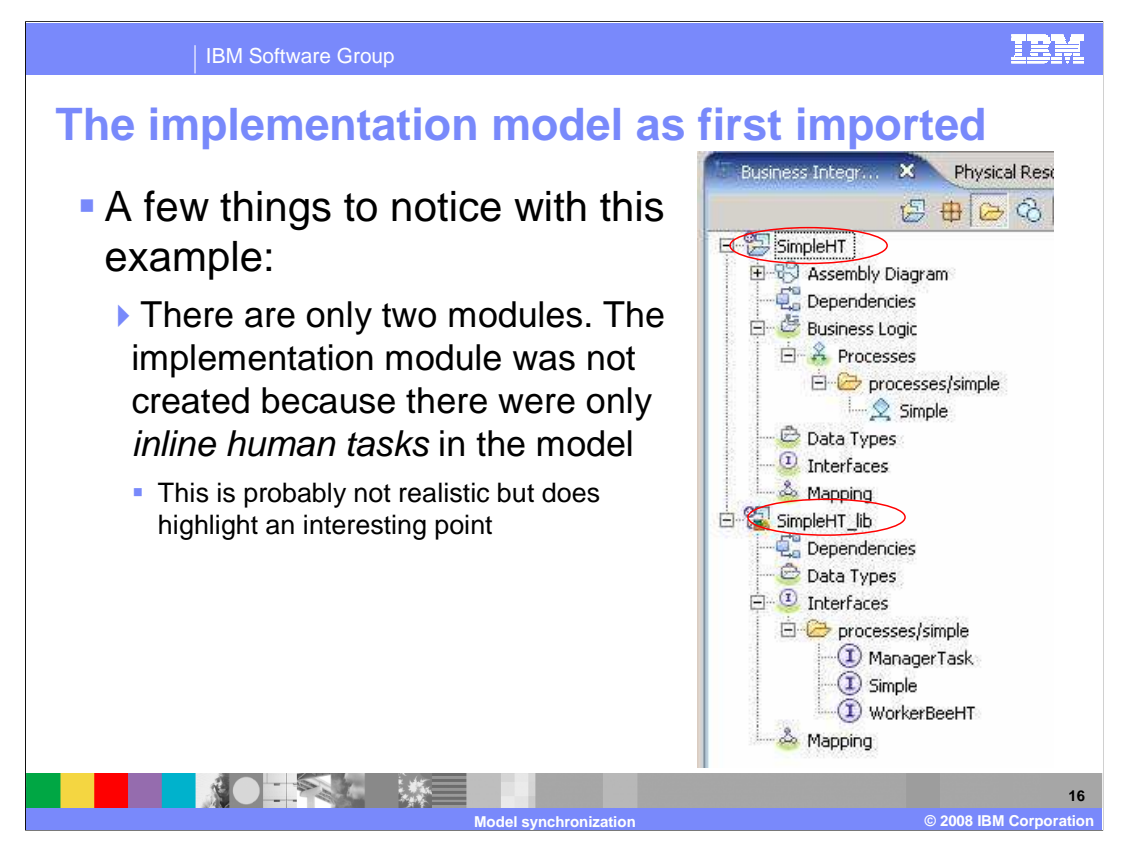

The project is imported into the WebSphere Integration Developer workspace. Typically there are three modules, the business modeling modules, the implementation module and the library module.

In this particular example there are only two modules imported. This is because the Simple HT business process only has local human tasks defined. Local human tasks are implemented in WebSphere Integration Developer as in-line human tasks in the business logic module. Therefore, there is no implementation module required.

More realistically, a business model will be a combination of human tasks, regular tasks and business rules. In that case all three modules will be created.

The business process has been imported into the SimpleHT business logic module and the interfaces have been imported into the SimpleHT\_lib library module.

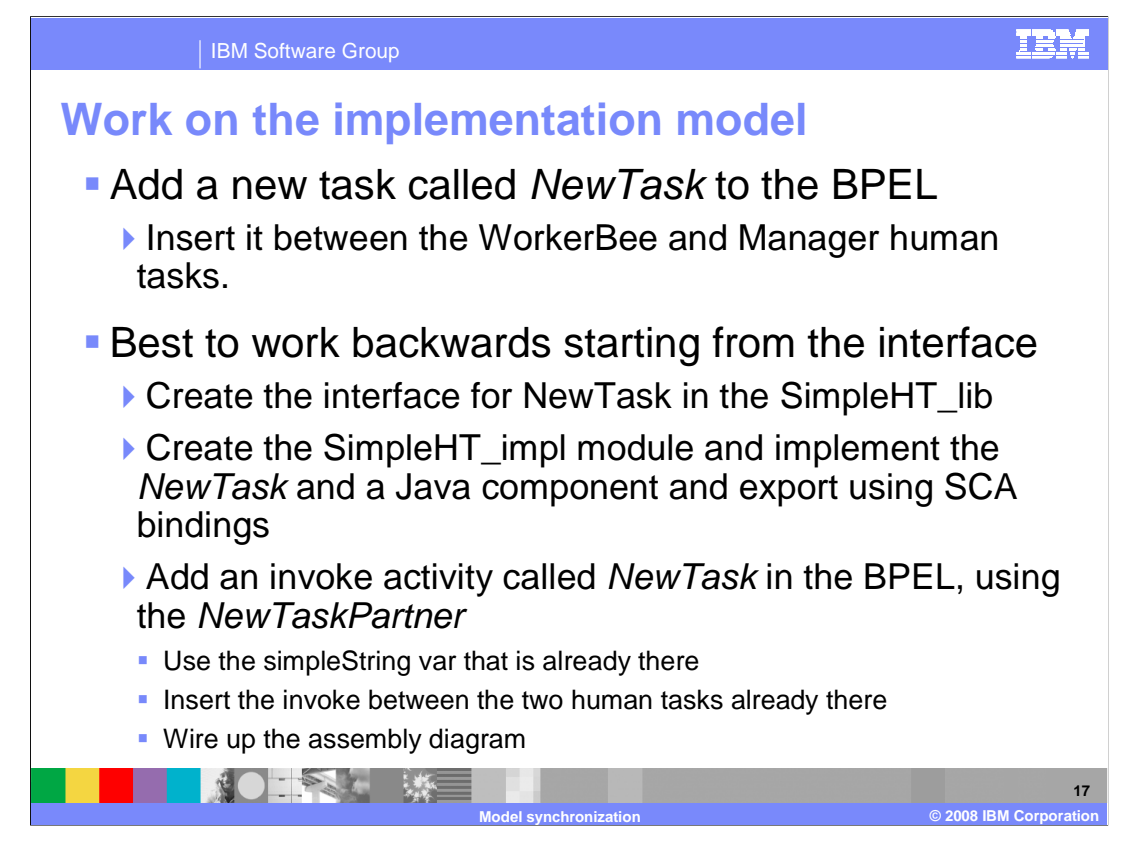

Continuing with the scenario, the integration developer discovered that a new task was needed and the progress on the business process implementation can not proceed with out it. The NewTask is created and the invoke is inserted between the two existing human tasks in the BPEL, in the business logic module.

A new module called SimpleHT is created and the implementation of the new task is constructed there. Wire it all together and it's ready to go.

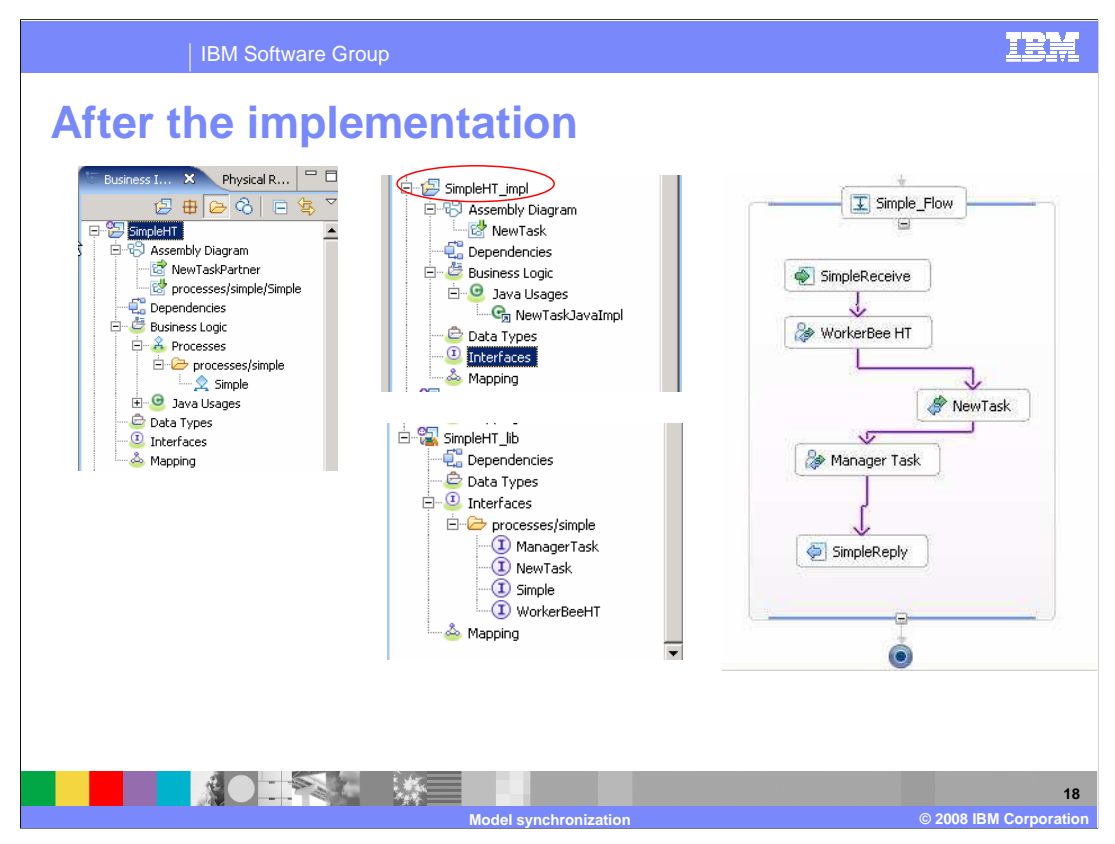

Shown here in the center is the new SimpleHT\_impl module and on the right is the BPEL with the invocation to the NewTask inserted between the two human tasks.

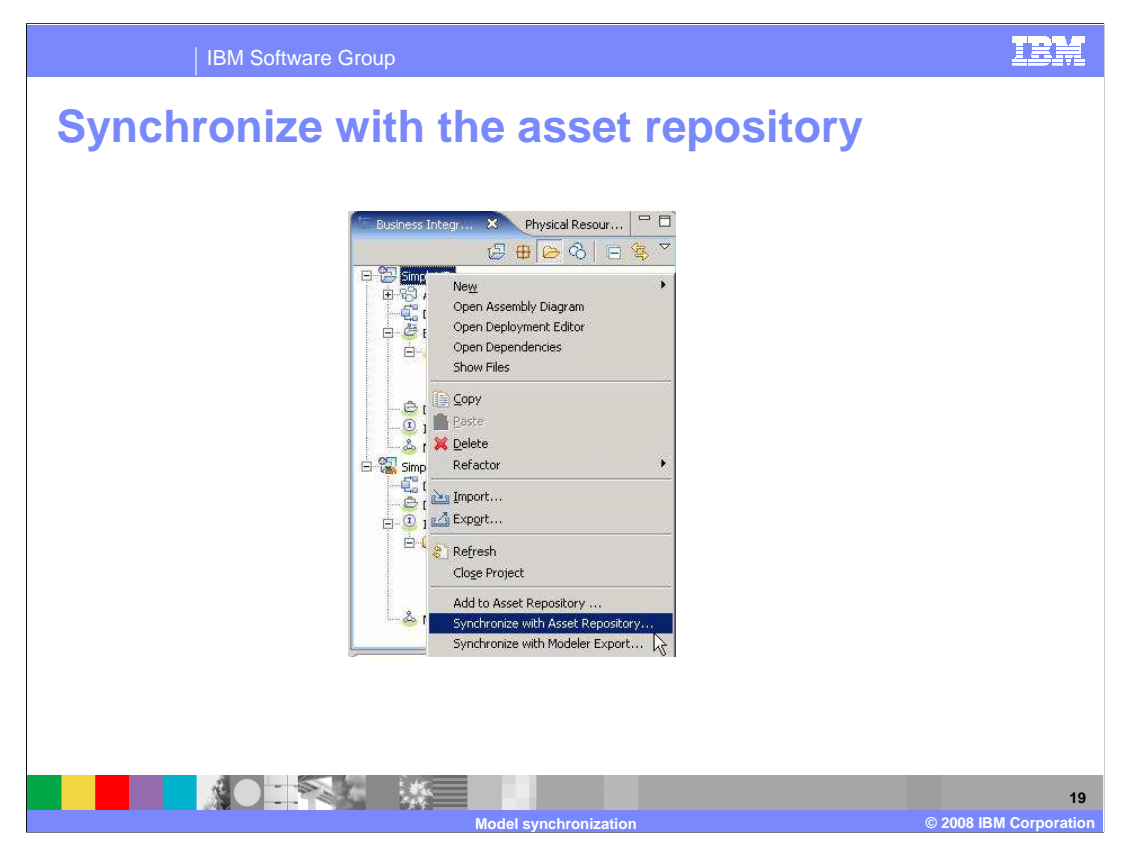

Next, right-mouse-click on the SimpleHT module in the Business Integration navigation tree and select *Synchronize with Asset Repository.* 

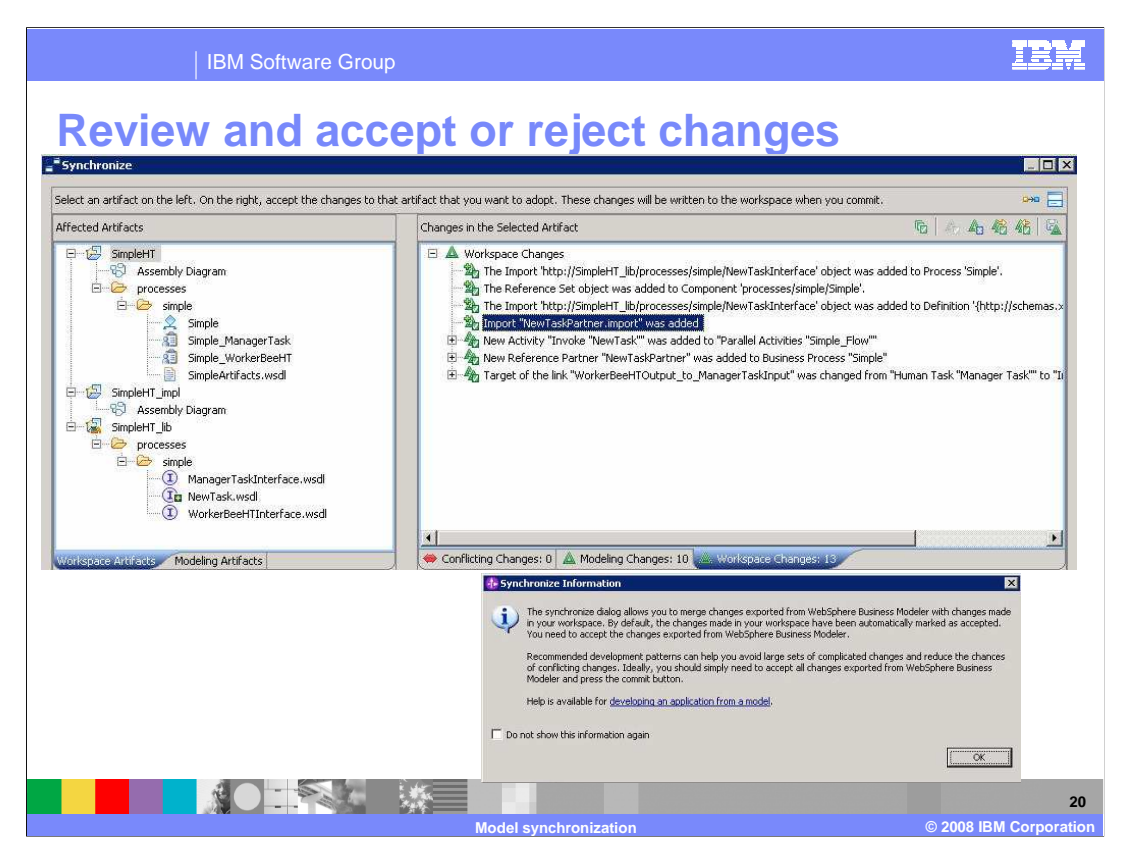

The Synchronize wizard is invoked. This is the same as for previous versions of WebSphere Business Modeler, the only changes were made in the workspace so they are all accepted automatically.

Since there were changes made to the business logic and library modules, there is an impact on the business model. These changes are captured in the change report that is now available to the business analyst, through the bpm repository.

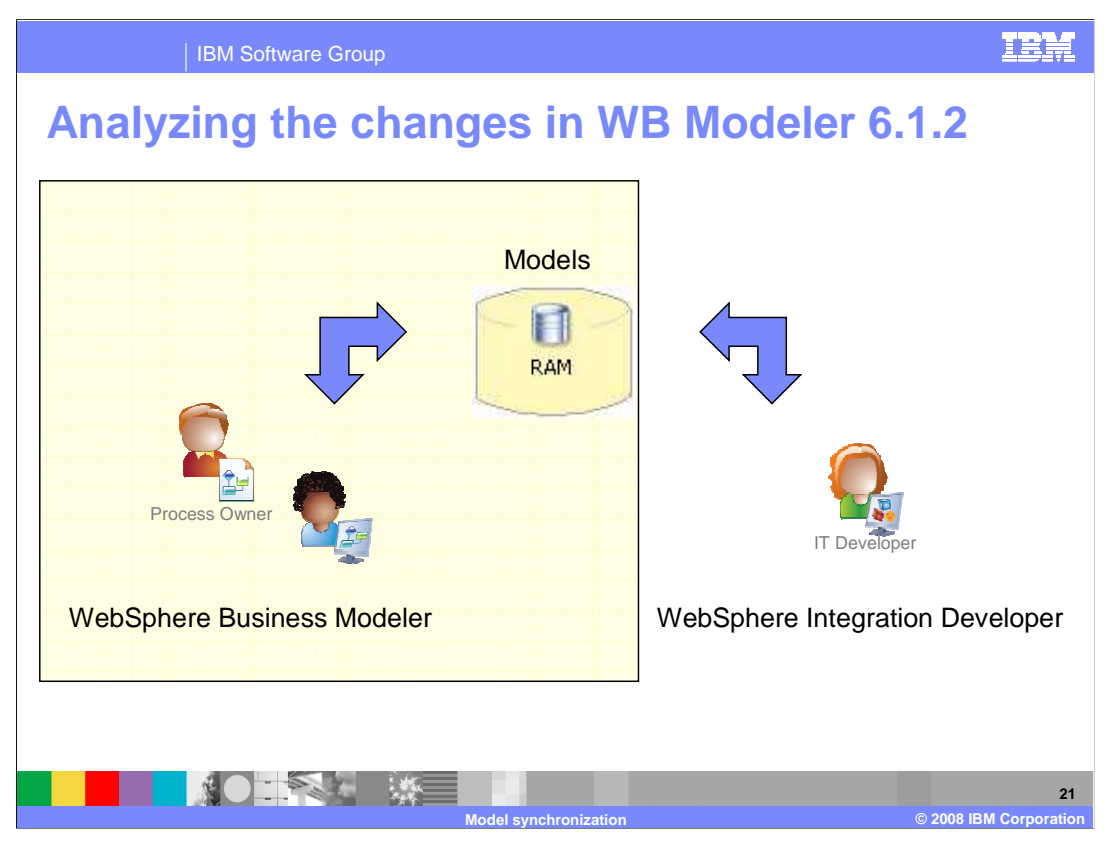

Switching back to the WebSphere Business Modeler; the business analyst has been notified that there have been changes made to the business model and knows that the change report is in the BPM repository.

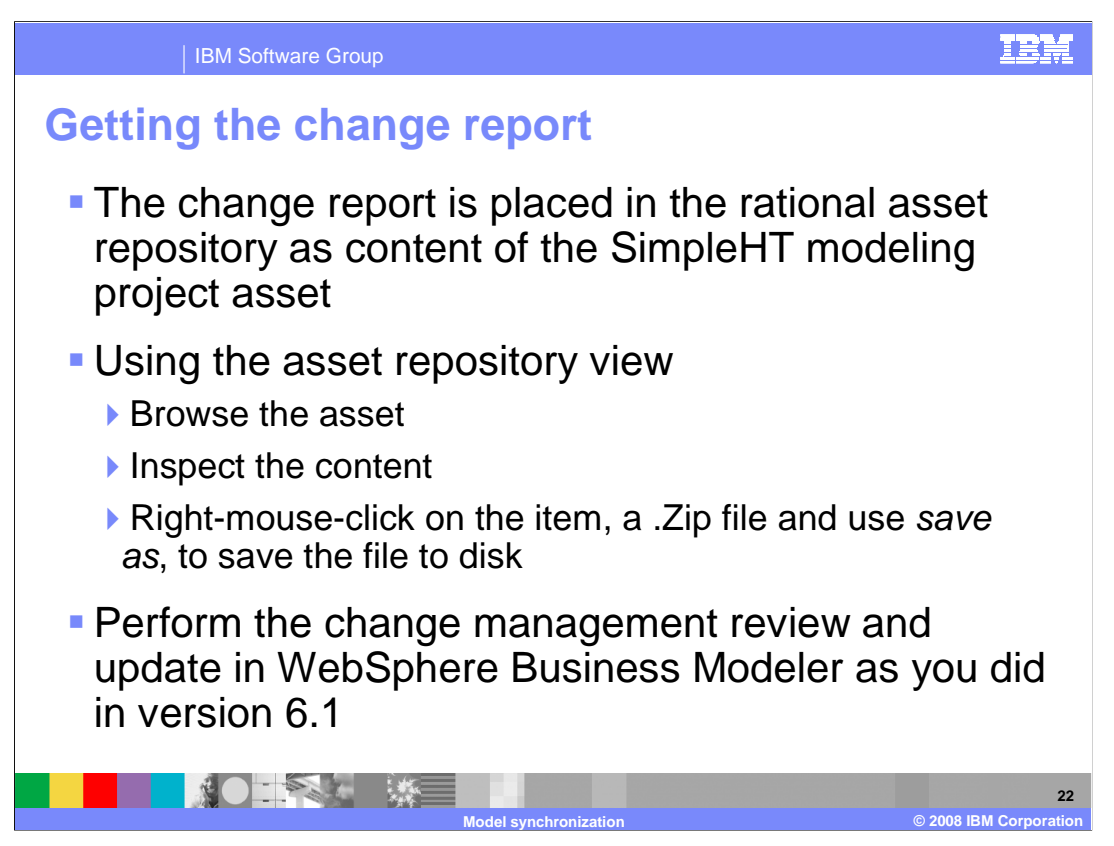

Getting the change report from the modeler side requires that the business analyst locate the file in the BPM repository and export it to the file system. Then it can be imported into the modeler. This slide outlines the steps required.

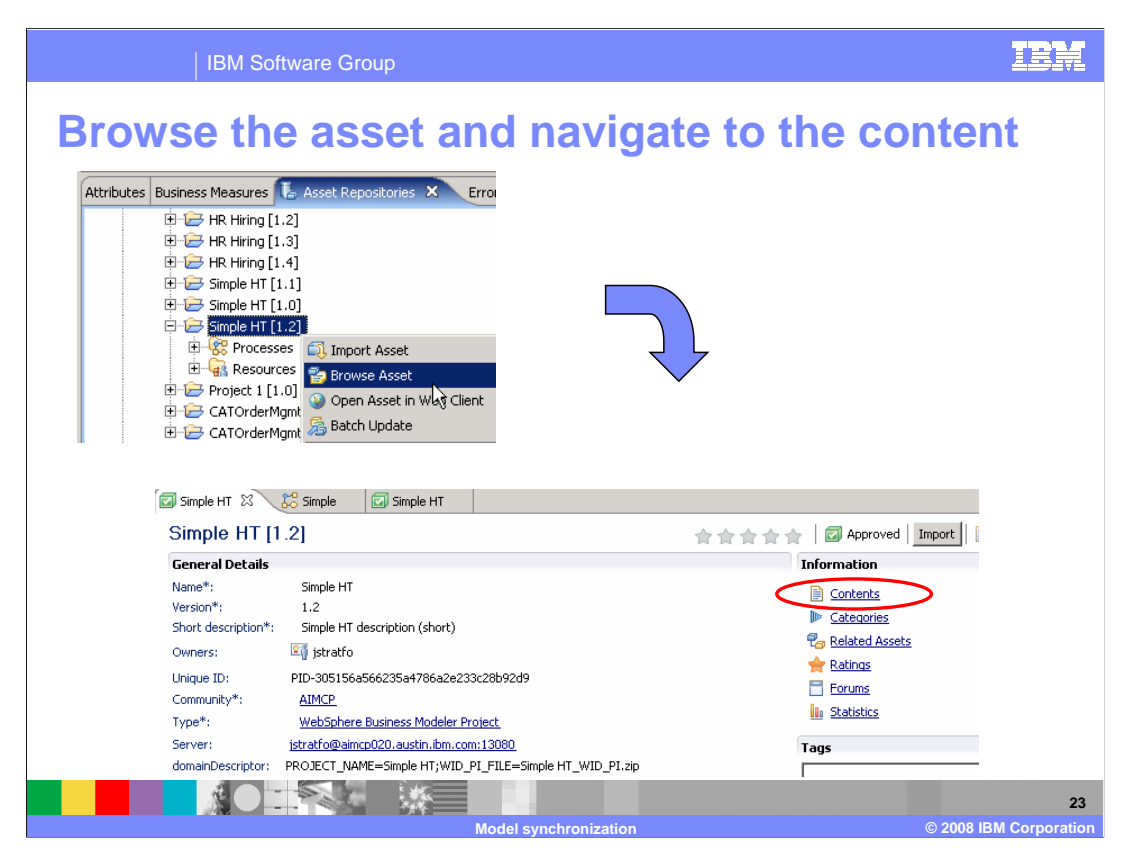

Shown here are the steps using the screen captures. First select "Browse asset" and then locate the contents within the asset.

| IBM Software Group                                                                                   |                                                            |                 | IBM                        |
|----------------------------------------------------------------------------------------------------|------------------------------------------------------------|-----------------|----------------------------|
| Save the change repo                                                                                 | rt to di                                                   | sk              |                            |
| Simple HT X Simple II Simple HT                                                                      |                                                            |                 |                            |
| Simple H1 [1.2]                                                                                      |                                                            | 實               |                            |
| Contents                                                                                             |                                                            |                 |                            |
|                                                                                                    | [                                                          |                 |                            |
| Name project                                                                                         | Label                                                      | Format          |                            |
| <ul> <li>Iproject</li> <li>Iproject</li> <li>Iproject</li> <li>Iproject</li> <li>Iproject</li> </ul> |                                                            | folder          |                            |
| Simple HT_WID_PI.zip                                                                                 |                                                            | multipart/x-zip |                            |
| SimpleHT_cmr.zip                                                                                     |                                                            | multipart/x-zip |                            |
| Contents                                                                                             | peLibraries<br>WID_PI.zip<br>cmr.zip<br>cmr.zip<br>Save As |                 |                            |
|                                                                                                    | synchronization                                            | © 2             | 24<br>2008 IBM Corporation |

Use the save as menu operation to export the file.

| IBM Software G                                                                                                    | iroup                                                                                                    | IBM                       |
|----------------------------------------------------------------------------------------------------|----------------------------------------------------------------------------------------------------|---------------------------|
| Analyze the charge of the charge of the contract of the the second of the second of th | Simple HT<br>Simple HT (1.2)<br>Contents<br>Project<br>IccalimageLibrate<br>Simple HT<br>Simple HT | iave                      |
| <beck< td=""><td>k Next &gt; Einish</td><td>Cancel</td></beck<>                                                                                                    | k Next > Einish                                                                                                    | Cancel                    |
|                                                                                                    | Model synchronization © 21                                                                                                    | 25<br>008 IBM Corporation |

The exported file can now be used as input to the *Analyze Model Implementation Changes.* At this point, it is "business as usual" for the business analyst.

| IBM Software Group                                                                                                    |                                                                                                    | IEM                                                   |
|----------------------------------------------------------------------------------------------------|----------------------------------------------------------------------------------------------------|-------------------------------------------------------|
| <ul> <li>Accept or reject the c</li> <li>Example illustrates the tasks and interfaces to WebSphere Integration</li> <li>Still the same as with W</li> </ul>                                                                                                    | hanges<br>problem of ade<br>the implement<br>Developer<br>ebSphere Busine                                                                                                    | ding new<br>ation in<br>ss Modeler V6.1               |
| Attributes Business Measures Asset Repositories Errors (Filter matche Technical A<br>11:09:22 AM CDT SimpleHT_cmr.synch12.ap                                                                                                    | ttributes Synchronize Simulation Control P Story                                                                                                    | board 🛠 Change Analysis View 🗙 🖓 🖻<br>🗈 🕒 🖓 🗒 👘 🐉 🦾 🗸 |
| 11:09 AM Simple HT<br>Simple HT<br>Simple<br>Connection:2[WorkerBee HT -> Invoke]<br>Simple<br>Simple | Property           Image: Status           add           Description           Track "Invoke" was added.           For better integration, it is recommended that the abusiness service oper the abusiness service oper the abusines service oper the | Value                                                 |
|                                                                                                    | synchronization                                                                                                    | 26<br>© 2008 IBM Corporation                          |

Shown here are the results.

The scenario demonstrated here illustrates the issues involved when adding new tasks and interfaces to the business logic module in WebSphere Integration Developer.

It is very difficult for the business analyst to get the interface and namespaces to match what the integration developer did in WebSphere Integration Developer. It is always best to have the business analyst make the changes in the business model and push the changes down to the implementation team.

The integration developers should avoid making changes in the business logic module. Their changes should be restricted to the implementation module.

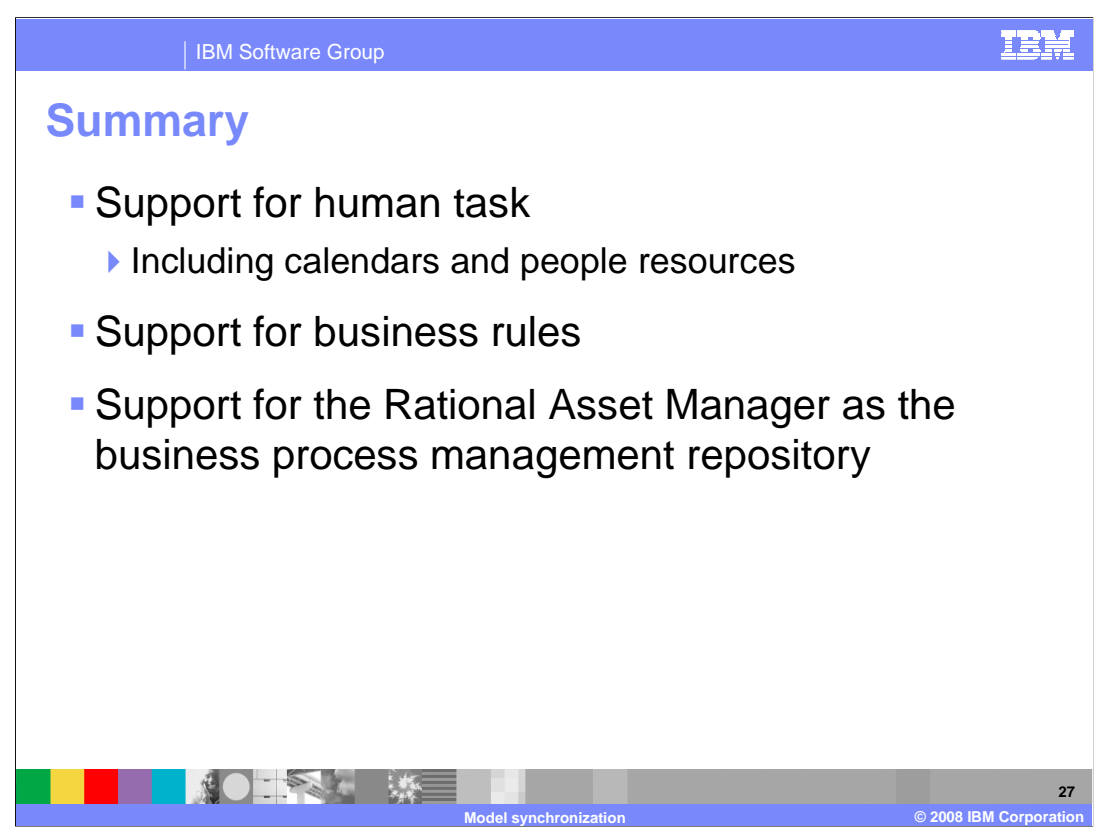

WebSphere Business Modeler V6.1.2 extends the model synchronization feature originally delivered with V6.1 with the inclusion of support for human tasks and business rules.

The model synchronization scenario is further expanded with the integration of the BPM repository as implemented by the Rational Asset Manager.

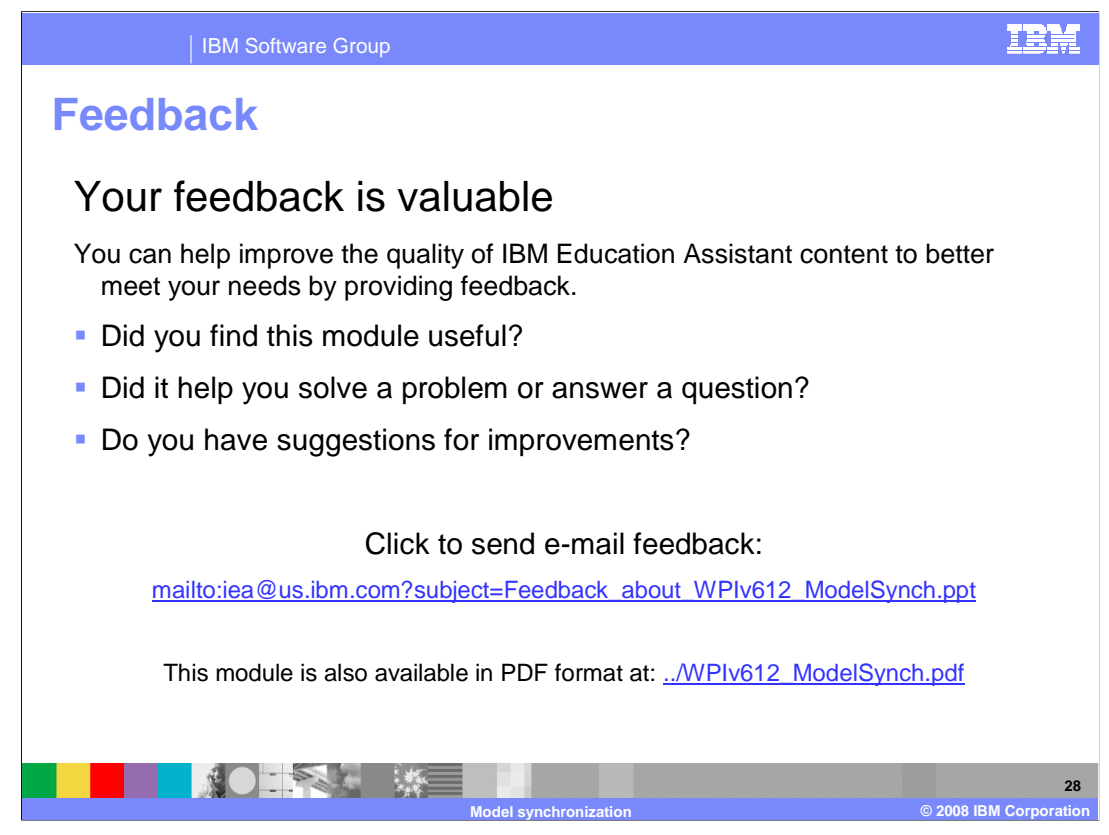

You can help improve the quality of IBM Education Assistant content by providing feedback.

IBM Software Group

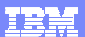

## Trademarks, copyrights, and disclaimers

The following terms are trademarks or registered trademarks of International Business Machines Corporation in the United States, other countries, or both:

IBM Rational WebSphere

A current list of other IBM trademarks is available on the Web at http://www.ibm.com/legal/copytrade.shtml

Rational is a trademark of International Business Machines Corporation and Rational Software Corporation in the United States, Other Countries, or both.

Product data has been reviewed for accuracy as of the date of initial publication. Product data is subject to change without notice. This document could include technical inaccuracies or typographical errors. IBM may make improvements or changes in the products or programs described herein at any time without notice. Any statements regarding IBM's future direction and intent are subject to change or withdrawal without notice, and represent goals and objectives only. References in this document to IBM products, programs, or services does not imply that IBM intends to make such products, programs or services available in all countries in which IBM operates or does business. Any reference to an IBM Program Product in this document is not intended to state or imply that only that program product may be used. Any functionally equivalent program, that does not infringe IBM's intellectual property rights, may be used instead.

Information is provided "AS IS" without warranty of any kind. THE INFORMATION PROVIDED IN THIS DOCUMENT IS DISTRIBUTED "AS IS" WITHOUT ANY WARRANTY, EITHER EXPRESS OR IMPLIED. IBM EXPRESSLY DISCLAIMS ANY WARRANTIES OF MERCHANTABILITY, FITNESS FOR A PARTICULAR PURPOSE OR NONINFRINGEMENT. IBM shall have no responsibility to update this information. IBM products are warranted, if at all, according to the terms and conditions of the agreements (for example, IBM Customer Agreement, Statement of Limited Warranty, International Program License Agreement, etc.) under which they are provided. Information concerning non-IBM products was obtained from the suppliers of those products, their published announcements or other publicly available sources. IBM has not tested those products in connection with this publication and cannot confirm the accuracy of performance, compatibility or any other claims related to non-IBM products.

IBM makes no representations or warranties, express or implied, regarding non-IBM products and services.

The provision of the information contained herein is not intended to, and does not, grant any right or license under any IBM patents or copyrights. Inquiries regarding patent or copyright licenses should be made, in writing, to:

IBM Director of Licensing IBM Corporation North Castle Drive Armonk, NY 10504-1785 U.S.A.

Performance is based on measurements and projections using standard IBM benchmarks in a controlled environment. All customer examples described are presented as illustrations of how those customers have used IBM products and the results they may have achieved. The actual throughput or performance that any user will experience will vary depending upon considerations such as the amount of multiprogramming in the user's job stream, the I/O configuration, the storage configuration, the storage configuration, the storage configuration, the storage configuration is the amount of multiprogramming in the user's job stream, the I/O configuration is the storage configuration is the amount of multiprogramming in the user's job stream, the I/O configuration is the amount of multiprogramming in the user's job stream, the I/O configuration is the amount of multiprogramming in the user's job stream, the I/O configuration is the amount of multiprogramming in the user's job stream.

© Copyright International Business Machines Corporation 2008. All rights reserved.

Note to U.S. Government Users - Documentation related to restricted rights-Use, duplication or disclosure is subject to restrictions set forth in GSA ADP Schedule Contract and IBM Corp.

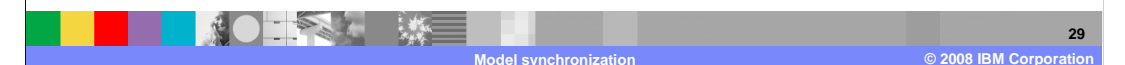